#### D-Link Africa Setup Guide Document.

### How do I setup my DSL-2500U to connect to the Internet?

Step 1 :Change you Local Area Connection IP to a Static IP e.g. 192.168.1.45. Your default<br/>Gateway must point to the DSL-2500U (Default IP is 192.168.1.1). The two DNS IP's are<br/>given to you by your ISP and they need to be entered as well

| 192.168.1.45                                                        |
|---------------------------------------------------------------------|
| 192.168.1.45                                                        |
| 192.168.1.45                                                        |
|                                                                     |
| 255 . 255 . 255 . 0                                                 |
| 192.168.1.1                                                         |
| matically<br>ddresses:<br>196 . 25 . 255 . 34<br>196 . 25 . 255 . 3 |
|                                                                     |

**Step 2**: Open Internet Explorer and enter the default IP address of the DSL-2500U, which is 192.168.1.1 (The default login Username and Password is **admin**)

| Connect to 192.1                                                                                   | 68.1.1                                                                                                  | ? <mark>×</mark>                                       |
|----------------------------------------------------------------------------------------------------|----------------------------------------------------------------------------------------------------|--------------------------------------------------------|
|                                                                                                    |                                                                                                    | - <b>S</b>                                             |
| The server 192.16<br>and password.<br>Warning: This serv<br>password be sent<br>without a secure c | 8.1.1 at ADSL Router require<br>ver is requesting that your<br>in an insecure manner (bas<br>onertion). | uires a username<br>username and<br>sic authentication |
| <u>U</u> ser name:                                                                                 | 🖸 admin                                                                                                 |                                                        |
| Password:                                                                                          | •••••                                                                                                   |                                                        |
|                                                                                                    | Remember my pass                                                                                        | word                                                   |
|                                                                                                    | ОК                                                                                                    | Cancel                                                 |

Step 3 : Click on HOME and WAN and ADD.

| D-Link<br>Building Networks for People     |                                                                                       |                                                                  | DSL-                                              | 2500U         |        |  |
|--------------------------------------------|---------------------------------------------------------------------------------------|------------------------------------------------------------------|---------------------------------------------------|---------------|--------|--|
|                                            | Home                                                                                  | Advanced                                                         | То                                                | ols           | Status |  |
| Wizard<br>WAN<br>LAN<br>DNS<br>Dynamic DNS | WAN Setup<br>Choose Add, Edit, or Re<br>Choose Finish to apply th<br>VPI/VCI Category | move to configure W<br>he changes and reboo<br>Service Interface | AN interfaces.<br>t the system.<br>Protocol State | Remove Edit A | Action |  |

## Step 4 : Change the VPI to 8 and click NEXT

|             | Home                                                                                                | Advanced                                                                                                    | Tools                                                                                            | Status                                       |
|-------------|----------------------------------------------------------------------------------------------------|----------------------------------------------------------------------------------------------------|--------------------------------------------------------------------------------------------------|----------------------------------------------|
|             | WAN Setup                                                                                           |                                                                                                    |                                                                                                  |                                              |
| Wizard      | ATM PVC Configuration                                                                               |                                                                                                    |                                                                                                  |                                              |
| WAN         | This screen allows you to<br>category. Choose an exis                                               | o configure an ATM PVC ide<br>sting interface by selecting t                                                                   | ntifier (VPI and VCI) and se<br>the checkbox to enable it.                                       | elect a service                              |
| LAN         | VPI: [0-255] 8<br>VCI: [32-65535] 3                                                                 | 5 Shc                                                                                                    | ould always be 8                                                                                 |                                              |
| DNS         | Service Category:                                                                                   | BR Without PCR                                                                                                    |                                                                                                  |                                              |
| Dynamic DNS |                                                                                                    |                                                                                                    |                                                                                                  |                                              |
| Logout      | Enable Quality Of                                                                                   | Service                                                                                                    |                                                                                                  |                                              |
|             | Enabling packet leve<br>applications. QoS cr<br>resources; therefore<br><b>of Service</b> to assign | el QoS for a PVC improves p<br>annot be set for CBR and Re<br>a the number of PVCs will be<br>n priorities for the application | erformance for selected cla<br>ealtime VBR. QoS consume<br>e reduced. Use <b>Advanced</b><br>Is. | sses of<br>ss system<br><b>Setup/Quality</b> |
|             | Enable Quality Of S                                                                                 | ervice                                                                                                    |                                                                                                  |                                              |
|             |                                                                                                    | Back                                                                                                    | Next                                                                                             |                                              |

DOCUMENT CREATED BY K. VAN DER MERWE

| Step 5 : | Select PPPoE and click Next |
|----------|-----------------------------|
|----------|-----------------------------|

| eopie |                                                  |                                                                       | DSL-2500                                            | U                                     |
|-------|--------------------------------------------------|-----------------------------------------------------------------------|-----------------------------------------------------|---------------------------------------|
|       | Home                                             | Advanced                                                              | Tools                                               | Status                                |
|       | WAN                                              |                                                                       |                                                     |                                       |
| C     | Connection Type                                  |                                                                       |                                                     |                                       |
|       | Select the type of net<br>instructed you to use. | work protocol and encapsulat<br>Note that 802.1q VLAN tagg<br>(PPPoA) | on mode over the ATM<br>ng is only available for Pl | PVC that your ISI<br>PPoE, MER and Br |
|       | PPP over Ether                                   | net (PPPoE)                                                           |                                                     |                                       |
|       | MAC Encapsulat                                   | ion Routing (MER)                                                     |                                                     |                                       |
|       | IP over ATM (IF                                  | PoA)                                                                  |                                                     |                                       |
|       | Bridging                                         |                                                                       |                                                     |                                       |
|       | Encapsulation Mo                                 | ode<br>GING 🔻                                                         |                                                     |                                       |
|       | Enable 902 1g                                    |                                                                       |                                                     |                                       |
|       | Enable 802.1q                                    |                                                                       |                                                     |                                       |
|       |                                                  |                                                                       |                                                     |                                       |
|       |                                                  | 9                                                                     | $\bigcirc$                                          |                                       |
|       |                                                  | Back                                                                  | Next                                                |                                       |

**Step 6 :** Enter your Username and Password, received from your ISP for Internet connectivity, in the Username and Password block.

| WAN         | PPP usually requires that you have a user name and password to establish your connection.<br>In the boxes below, enter the user name and password that your ISP has provided to you. |
|-------------|----------------------------------------------------------------------------------------------------|
| LAN         | PPP Username:       D-LinkSA@D-LinkSA.102         PPP Password:       •••••••         Authentication Method:       PAP                                                               |
| Dynamic DNS | Dial on demand (with idle timeout timer)                                                                                                    |
|             | PPP IP extension                                                                                                    |
|             | Keep Alive                                                                                                    |
|             | Use Static IP Address                                                                                                    |
|             | <ul> <li>Obtain default gateway automatically:</li> <li>Use the following default gateway:</li> <li>Use IP Address:</li> <li>Use WAN Interface: pppoe_8_35/ppp33 *</li> </ul>        |
|             | Back Next                                                                                                    |

DOCUMENT CREATED BY K. VAN DER MERWE

# Step 7 : Click Next

| Building Networks for People |                                                        | 1                                                       | DSL-2500                      | U                         |
|------------------------------|--------------------------------------------------------|---------------------------------------------------------|-------------------------------|---------------------------|
|                              | Home                                                   | Advanced                                                | Tools                         | Status                    |
|                              | WAN                                                    |                                                         |                               |                           |
| Wizard                       | Network Address Translatio                             | n Settings                                              |                               |                           |
| WAN                          | Network Address Translati<br>multiple computers on you | on (NAT) allows you to sh<br>ır Local Area Network (LAI | are one Wide Area Netw<br>I). | rork (WAN) IP address for |
| LAN                          | Enable NAT 🛛 🗐                                         |                                                         |                               |                           |
| DNS                          | Enable IGMP Multic                                     | ast, and WAN Service                                    |                               |                           |
|                              | Enable IGMP Multicas                                   | t 🔽                                                     |                               |                           |
| Dynamic DNS                  | Enable WAN Service                                     |                                                         |                               |                           |
| Logout                       | Service Name:                                          | br_0_35                                                 |                               |                           |
|                              |                                                        | Back                                                    | Next                          |                           |
|                              |                                                        |                                                         |                               |                           |

# Step 8 : Click on Apply

| opie |                    |                | DSL-25001                  | J      |
|------|--------------------|----------------|----------------------------|--------|
|      | Home               | Advanced       | Tools                      | Status |
| N N  | AN                 |                |                            |        |
| Sett | up - Summary       |                |                            |        |
|      | VPI / VCI:         | 0 / 35         | ungs provided by your top. |        |
|      | Connection Type:   | Bridge         |                            |        |
|      | Service Name:      | br_0_35        |                            |        |
|      | Service Category:  | UBR            |                            |        |
|      | IP Address:        | Not Applicable |                            |        |
|      | Service State:     | Enabled        |                            |        |
|      | NAT:               | Enabled        |                            |        |
|      | Firewall:          | Enabled        |                            |        |
|      | IGMP Multicast:    | Not Applicable |                            |        |
|      | Quality Of Somicor | Disabled       |                            |        |

**Step 9 :** Click on Finish. The **DSL-2500U** will restart and connect to your **ADSL ISP**. Once this is done you can click on the status and WAN Info to see if it is connected.

| Home       Advanced       Tools       Status         WAN Setup         Choose Add, Edit, or Remove to configure WAN interfaces.<br>Choose Finish to apply the changes and reboot the system.         VPI/VCI       Category       Service       Interface       Protocol       State       Remove       Edit       Action         0/35       UBR       br_0_35       ppp_0_35_1       PPPoE       Enabled       Image: Construction       Image: Construction                                                                                                    |
|----------------------------------------------------------------------------------------------------|
| WAN Setup         Choose Add, Edit, or Remove to configure WAN interfaces.<br>Choose Finish to apply the changes and reboot the system.         VPI/VCI       Category       Service       Interface       Protocol       State       Remove       Edit       Action         0/35       UBR       br_0_35       ppp_0_35_1       PPPoE       Enabled       Image: Colspan="3">Image: Colspan="3">Image: Colspan="3">Image: Colspan="3">Colspan="3">Colspan="3">Colspan="3">Colspan="3">Colspan="3">Colspan="3"Colspan="3"Colsp                                                                                                |
| VPI/VCI     Category     Service     Interface     Protocol     State     Remove     Edit     Activity       0/35     UBR     br_0_35     ppp_0_35_1     PPPoE     Enabled     Image: Construction of the state of the state of the st |
| 0/35 UBR br_0_35 ppp_0_35_1 PPPoE Enabled                                                                                                    |
|                                                                                                    |
| Add Remove Finish                                                                                                    |

Step 10:At the Status block it should be UP and you should have and IP in the IP ADDRESS block.This is just to verify that you are connected. Now you should be able to view websites.

| s for People |          |          |                 | [                 | DSL-     | 250   | 00     |            |
|--------------|----------|----------|-----------------|-------------------|----------|-------|--------|------------|
|              | Hor      | ne (     | Adva            | nced (            | То       | ols   | (      | Status     |
|              |          |          |                 |                   |          |       |        |            |
|              | /AN Info |          |                 |                   |          |       |        |            |
|              | VPI/VCI  | Category | Service<br>Name | Interface<br>Name | Protocol | State | Status | IP Address |